## "全球 E 家"签约解约操作规则

"全球 E 家"的"业务办理"-"交费类"菜单下设置了"签约"、 "解约"及"签解约查询"的功能。列示了需要签约授权的银行,客 户可根据需要自行在"全球 E 家"操作。

**操作途径:**进入"全球E家"-"业务办理"-"交费类"-"签约""解约""签解约查询"

| 全球           | e家                                                                                                    |                                                                                                    |
|--------------|----------------------------------------------------------------------------------------------------|----------------------------------------------------------------------------------------------------|
| 业务           | 办理                                                                                                    |                                                                                                    |
|              |                                                                                                    |                                                                                                    |
| 8            | R                                                                                                    | 1                                                                                                    |
| 续期银行账号<br>变更 | 自垫选择权变<br>更                                                                                                    | 短险续保选择                                                                                                    |
|              | Fe                                                                                                    | <b>F2</b>                                                                                                    |
| 交费周期变更       | 减额交清                                                                                                    | 签约                                                                                                    |
| Fa           |                                                                                                    |                                                                                                    |
| 签解约查询        |                                                                                                    |                                                                                                    |
|              | <b>全球</b><br>业务<br>(ご)<br>(ご)<br>(注)<br>(注)<br>(文)<br>(立)<br>(文)<br>(立)<br>(文)<br>(立)<br>(文)<br>(立)<br>(文)<br>(力)<br>(立)<br>(立)<br>(立)<br>(立)<br>(立)<br>(立)<br>(立 | 全球 e家      业务 办理      (1)      (2)      (2)      (2)      (2)      (2)      (2)      (2)      (2)      (2)      (2)      (2)      (2)      (2)      (2)      (2)      (2)      (3)      (3)      (3)      (3)      (3)      (3)      (3)      (3)      (3)      (3)      (3)      (3)      (3)      (3)      (3)      (3)      (3)      (3)      (3)      (3)      (3)      (3)      (3)      (3)      (3)      (3)      (3)      (3)      (3)      (3)      (3)      (3)      (3)      (3) |

- 一、 游客身份登陆:
- (一) 签约
  - 1、 验证码签约
  - 进入"签约"页面,在如下显示字段(必填)选择或录入
    准确信息,点击"签约"
    - a) 银行名称: 根据系统显示选择
    - b) 银行账号:录入需要签约的银行账号
    - c) 户名: 与银行账号对应的账户名称(投保人姓名)
    - d) 证件类型: 根据系统显示选择
    - e) 证件号码: 录入银行开户时对应的证件号码
    - f) 预留银行手机号码: 录入开户银行预留的手机号码
    - g)【签约开始时间】,显示当前操作签约时间;【签约结 束时间】,默认显示最长签约期限(2099-12-31),可 修改(以年为单位选择签约期限)(部分银行适用)
    - h)【单笔限额】字段,默认显示对应银行的单笔最高限额,可修改并输入金额(以整百为单位调整),不得为空(部分银行适用)
    - i) 若银行需要签署三方授权协议的,须勾选"我已阅读并同意《\*\*\*\*\*银行协议》"

| ×                             | 全球e家           |        |
|-------------------------------|----------------|--------|
| <                             | 签约             |        |
| 银行名称                          | 中国建设           | 眼行 >   |
| 银行账号                          | 62170015400005 | 547013 |
| 户名                            |                | 潘六     |
| 证件类型                          | 居民身(           | 分证 >   |
| 证件号码                          | 1101011980010  | 16690  |
| 预留银行手机号码                      | 138177         | 91078  |
| 签约开始时间                        | 2022           | -03-04 |
| 签约结束时间                        | 2099-12        | -31 >  |
| <b>单笔限额</b><br>最高1,500,000元,以 | 整百调整<br>1500   | 000 元  |
| ✓ 我已阅读并同意<br>议》               | 《中国建设银行代收产品付款  | 次授权协   |
|                               |                |        |
|                               | 签约             |        |

2) 根据银行发送的短信内验证码回填至框内,点击"确认"

| $\times$ | 全球     | e家            |        |
|----------|--------|---------------|--------|
| <        | 签      | 约             |        |
| 银行名称     |        | 中国建设          | 银行 >   |
| 银行账号     |        | 6217001540000 | 547013 |
| 户名       |        |               | 潘六     |
| 证件类型     |        | 居民身           | 份证 >   |
| 证件号码     |        | 110101198001  | 016690 |
| 预留钼      | 请输入银   | 行验证码          | 1078   |
| _        | 123456 |               |        |
|          | 取消     | 确认            |        |
|          |        |               |        |

3) 页面提示"签约成功"

| $\times$ | 全球e家  |  |
|----------|-------|--|
| <        | 签约    |  |
|          |       |  |
|          |       |  |
|          | 签约成功! |  |
|          |       |  |
|          |       |  |
|          | 我知道了  |  |
|          |       |  |

2、 短信回复签约

 进入"签约"页面,选择或录入准确信息(字段同验证码 签约),点击"签约"

| $\times$ | 全球e家 …              |
|----------|---------------------|
| <        | 签约                  |
| 银行名称     | 中国交通银行 >            |
| 银行账号     | 6222600110063869072 |
| 户名       | 贾宝玉                 |
| 证件类型     | 居民身份证 >             |
| 证件号码     | 500112198311146572  |
| 预留银行手机号码 | 15644224422         |
|          |                     |
|          | 签约                  |
|          |                     |
|          |                     |

 点击"签约"后,页面提示"签约申请提交成功",客户会 收到银行发送的短信(有效期1小时),请按短信内容及时 回复

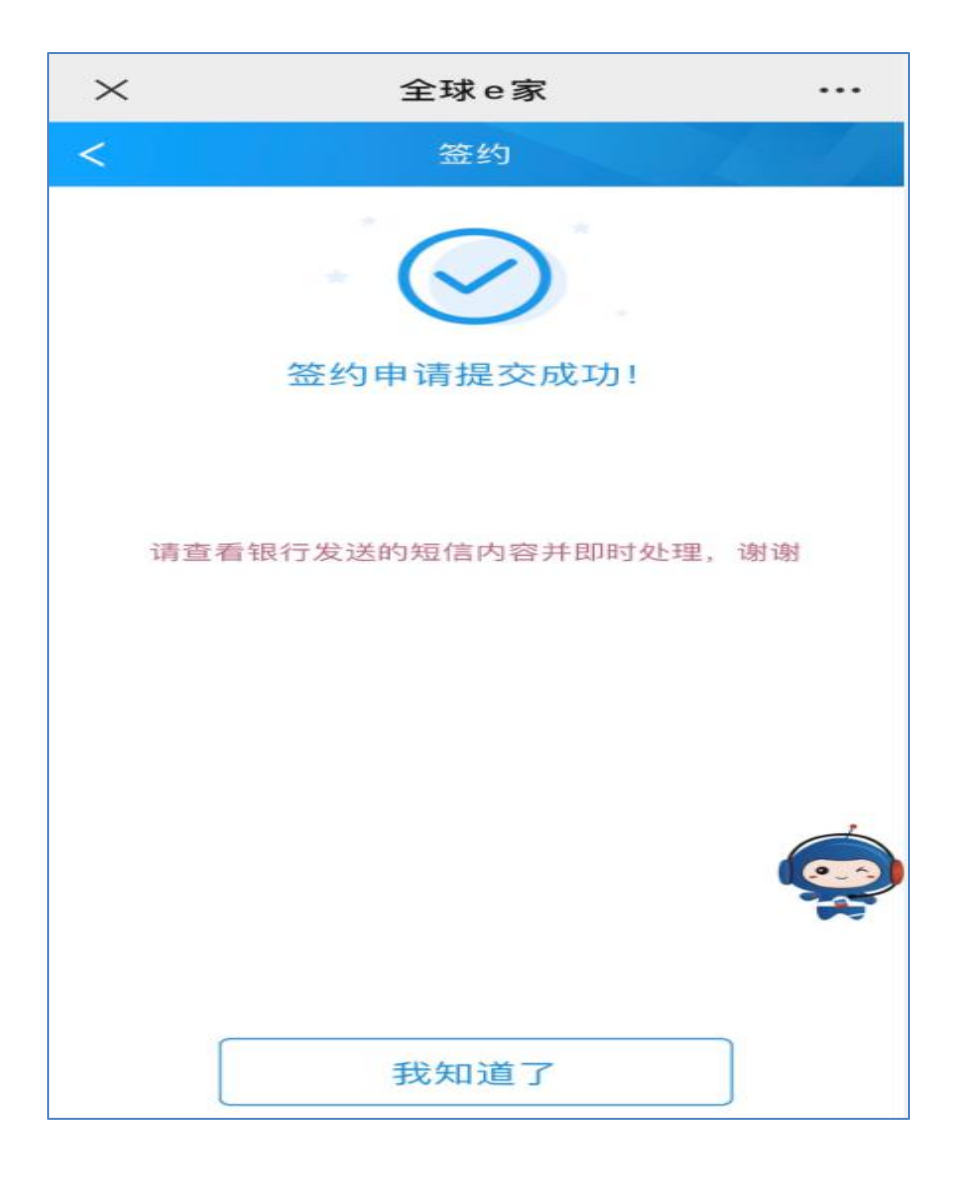

# 3、 H5 跳转验证码签约(招商银行)

 进入"签约"页面,选择或录入准确信息(字段同验证 码签约),点击"签约"

| ×        | 全球e家            |     |
|----------|-----------------|-----|
| <        | 签约              |     |
| 银行名称     | 招商银行(借记卡)       | >   |
| 银行账号     | 6225886930013   | 089 |
| 户名       | 大圣二级分征          | -ī  |
| 证件类型     | 居民身份证           | >   |
| 证件号码     | 511601199106217 | 656 |
| 预留银行手机号码 | 13811713        | 973 |
|          |                 |     |
|          | 签约              |     |

 2) 跳转至招商银行"自动扣款签约"页面,提示扣款等相关 信息(截屏为测试数据,上线后商户名称为我司,扣款限 额为 20 万),点击"下一步"

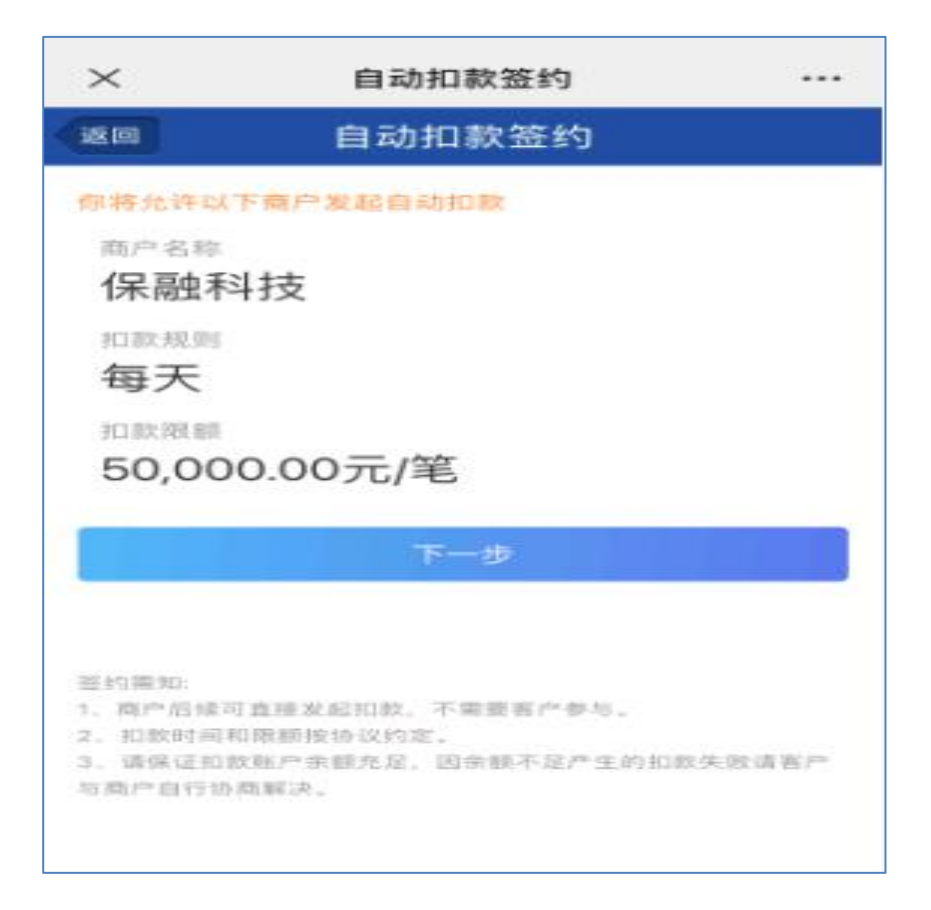

### 3) 页面显示客户"姓名"、"证件类型"、"证件号"、"银行卡

## 号"、"预留手机号"等信息,点击"发送验证码"

| × 自ā        | 动扣款签约     |            |
|-------------|-----------|------------|
| 20 自动       | 加款签约      |            |
| 仅支持招行储蓄卡进行等 | E #17     |            |
| 姓名          |           | 大***分**    |
| 证件类型        |           | 居民身份证      |
| 证件号         | 51160     | 1*****76** |
| 银行卡号        | 6225      |            |
| 预留手机号       |           | 138****973 |
| 验证码 请输入验证研  | õ I       | 食送验证码 )    |
| 同意          | 协议并授权     |            |
|             | 2 40 Ch 1 |            |

4) 输入银行发送的验证码,点击"同意协议并授权"

| $\times$ | 自动扣款签约  |                 |
|----------|---------|-----------------|
| 返回       | 自动扣款签约  | 1               |
| 仅支持招行储蓄  | 卡进行签约   |                 |
| 姓名       |         | 大****分**        |
| 证件类型     |         | 居民身份证           |
| 证件号      |         | 511601*****76** |
| 银行卡号     |         | 6225******3089  |
| 预留手机号    |         | 138*****973     |
| 验证码 3964 | 59      | 11秒后重发          |
|          | 同意协议并授权 |                 |
|          |         | 《自动扣救授权协议》      |
|          |         |                 |
|          |         |                 |

5) 提示"自动扣款授权成功"

| $\times$ | 自动扣款签约            |    |
|----------|-------------------|----|
|          | 自动扣款签约            |    |
|          |                   |    |
|          | 自动扣款授权成功          |    |
| 他可       | 以在招商银行APP上查看或取消自动 | 扣款 |
|          |                   |    |
|          |                   |    |
|          |                   |    |
|          |                   |    |
|          |                   |    |
|          |                   |    |
|          |                   |    |
|          | 完成                |    |
|          | 完成                |    |
|          | 完成                |    |

### (二) 解约

若客户签约成功想解除,可通过"解约"功能完成(视银 行是否提供解约接口)

进入"解约"页面,选择或录入准确信息(均为必填),点
 击"解约查询"

| ×    | 全球e家       |            |
|------|------------|------------|
| <    | 解约         |            |
| 银行名称 | 中国         | ]交通银行 >    |
| 银行账号 | 6222600110 | 063869072  |
| 户名   |            | 贾宝玉        |
| 证件类型 | 居          | 民身份证 >     |
| 证件号码 | 500112198  | 3311146572 |
|      |            |            |
|      |            |            |
|      | 解约查询       |            |
|      |            |            |

2) 签约成功的才能操作解约, 点击"解约"

| <    | 全球e家        |          |
|------|-------------|----------|
|      | 解约          |          |
| 签约状态 |             | 签约成功     |
| 账号名称 |             | 贾宝玉      |
| 银行名称 |             | 交通银行     |
| 银行账号 | 62226001100 | 63869072 |
| (    | 解约          |          |

3) 录入银行预留手机号码,再次点击"解约"

| $\times$ | 全球e家                |  |
|----------|---------------------|--|
| <        | 解约                  |  |
| 账号名称     | 贾宝玉                 |  |
| 银行名称     | 交通银行                |  |
| 银行账号     | 6222600110063869072 |  |
| 签约状态     | 签约成功                |  |
| 银行预留号    | 戶机号 15644224422     |  |
|          |                     |  |
|          |                     |  |
|          | 解约                  |  |
|          |                     |  |

4) 提示"解约申请提交成功/解约成功"

(解约无需短信回复或验证码回填,提交完成视为解约成功)

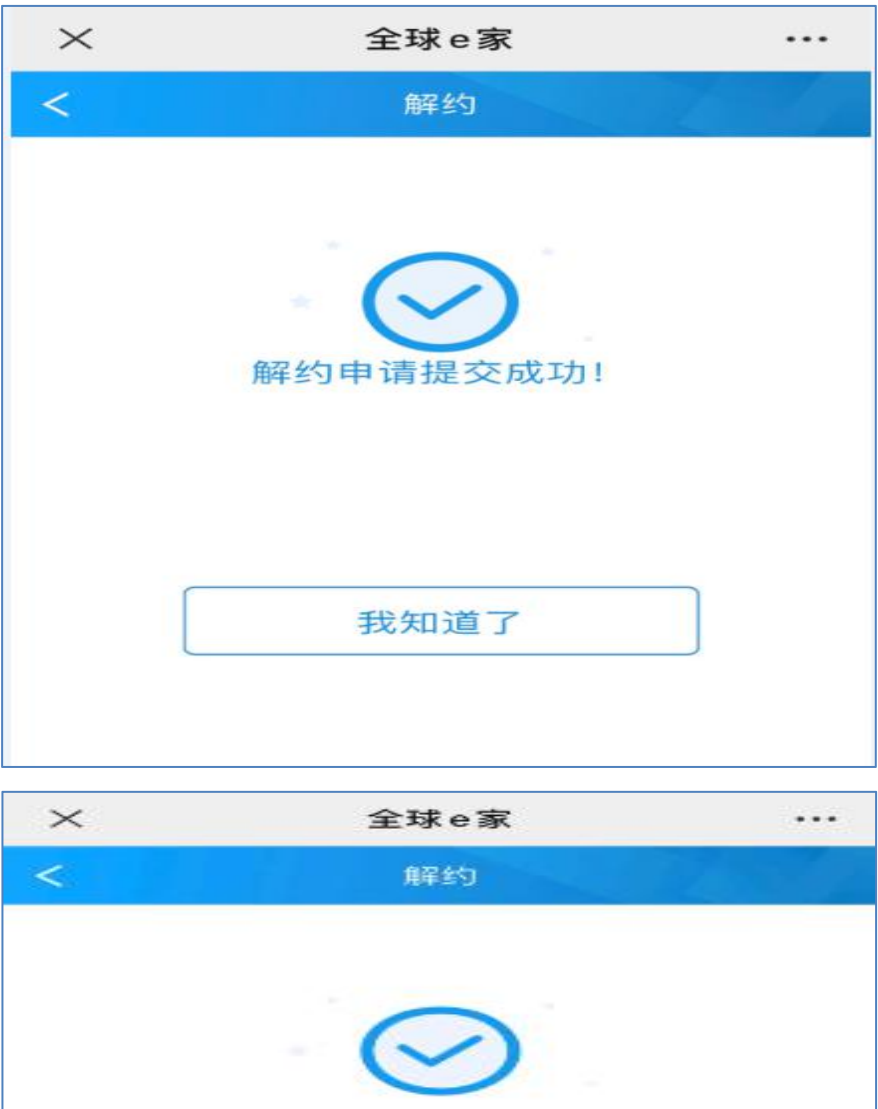

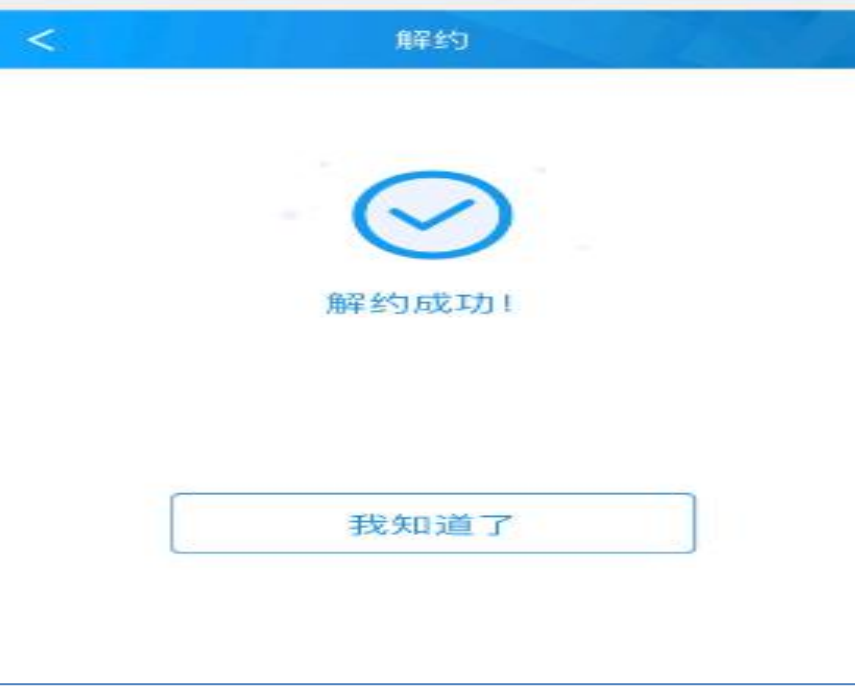

### (三) 签约与解约查询

 1)进入 "签解约查询"页面,输入相关准确信息(保单号非必 填),点击查询

|             | C                  |
|-------------|--------------------|
| 姓名          | 贾宝王                |
| 证件类型        | 居民身份证              |
| 证件号码        | 50011219831114657  |
| 保单编号        |                    |
| 授权时间 2020-0 | 95-01 - 2020-05-21 |
|             | 查询                 |
|             | _                  |

2) 可查询出该证件号码下历史签约及解约的成功结果

| <      | 全球e家・                   |
|--------|-------------------------|
|        | 签约与解约查询                 |
| ≦询条件 ∨ |                         |
| 签约状态   | 解约成1                    |
| 账号名称   | 贾宝玉                     |
| 银行名称   | 交通银行                    |
| 银行账号   | 6222600110063869072     |
| 解约协议号  | 010AD091012005213874868 |
| 解约时间   | 2020-05-21 10:34:44.0   |
| 解约通道   | 交行直连签约                  |
| 签约状态   | 签约成1                    |
| 账号名称   | 贾宝玉                     |
| 银行名称   | 交通银行                    |
| 银行账号   | 6222600110063869072     |
| 签约协议号  | 010AD091012005213874868 |
| 签约时间   | 2020-05-21 10:22:48.0   |
| 签约通道   | 交行直连签约                  |

## (一) 签约

客户身份登陆后,进入"签约"页面,显示该客户名下所有可
 签约数据(以同银行和账号为单位),选择需要签约的银行及
 账号,点击"签约"

| ×    | 全球e家               |
|------|--------------------|
|      | 签约                 |
| 签约状态 | 未签                 |
| 账号名称 | 潘7                 |
| 银行名称 | 工商银行               |
| 银行账号 | 621700154000054700 |
|      | 签约                 |
| 签约状态 | 未签                 |
| 账号名称 |                    |
| 银行名称 | 农业银行               |
| 银行账号 | 621700154000054701 |
| (    | 签约                 |

2) 输入"银行预留手机号码",再次点击"签约"

| $\times$                | 全球e家           | R            |
|-------------------------|----------------|--------------|
| <                       | 签约             |              |
| 账号名称                    | 潘六             |              |
| 银行名称                    | 建设银行           |              |
| 银行账号                    | 62170015400005 | 47013        |
| 签约状态                    | 未签约            |              |
| 银行预留                    | 手机号 13817791   | 078          |
| 签约开始时                   | 寸间             | 2022-03-04   |
| 签约结束时                   | 寸间             | 2099-12-31 > |
| <b>单笔限额</b><br>最高1,500, | 000元,以整百调整     | 1500000 元    |
| ✓ 我已阅<br>议》             | 读并同意《中国建设银     | 银行代收产品付款授权协  |
|                         | 145 U.S.       |              |
|                         | 金约             |              |

注 •【签约开始时间】,显示当前操作签约时间

【签约结束时间】, 默认显示最长签约期限 (2099-12-31)

,可修改(以年为单位选择签约期限)

| 签约开始时间       |   | 2022-03-04   |
|--------------|---|--------------|
| 签约结束时间       |   | 2099-12-31 > |
| 25 55 779 穷苦 |   |              |
| 取消           |   | 确认           |
|              |   |              |
| 2023         | 3 | 4            |
| 2024         | 4 | 5            |
| 2025         | 5 | 6            |

【单笔限额】,默认显示对应银行的单笔最高限额,可修改并输
 入金额 (以整百为单位调整),不得为空。

若银行需要签署三方授权协议的,须勾选"我已阅读并同
 意《\*\*\*\*\*银行协议》"

2)根据银行发送的短信,按不同银行的要求,以回填验证码、
 短信或 H5 跳转验证码方式完成签约(同游客身份签约)

#### (二) 解约

进入"解约"页面,该页面显示已签约账号,选择需要解约
 的账号直接点击"解约"

| e家 ·               | <    |
|--------------------|------|
| 约                  |      |
| 已签约                | 签约状态 |
| 潘六                 | 账号名称 |
| 农业银行               | 银行名称 |
| 217001540000547010 | 银行账号 |
| 19                 |      |
|                    |      |
| 4                  |      |
| 2                  |      |
|                    |      |
|                    |      |
|                    |      |

2) 输入银行预留手机号码,再次点击"解约"(同游客身份解约)

17 / 18

2) 可查询出该客户名下历史签约及解约的成功结果

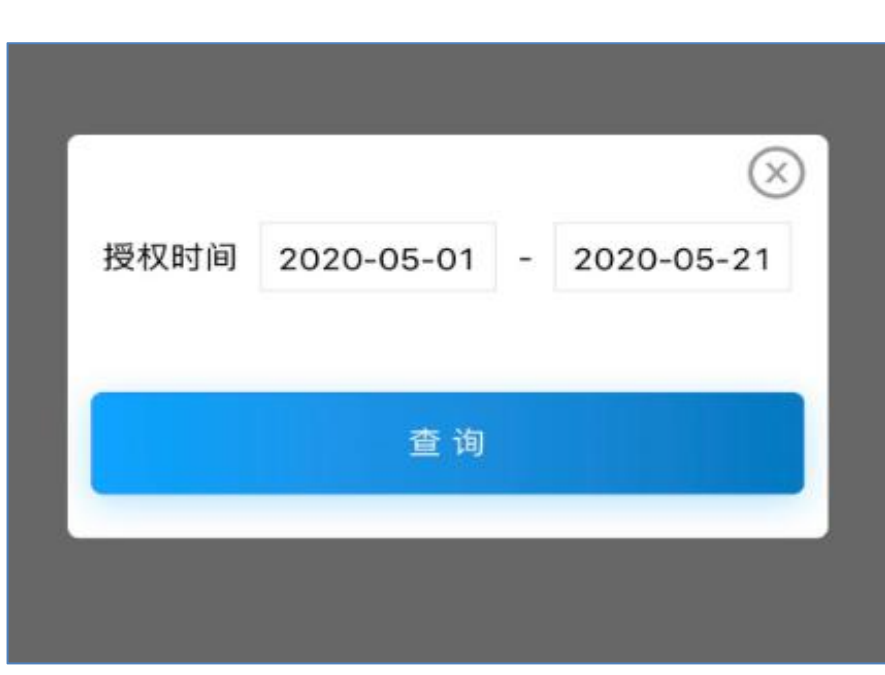

"查询"

- 1) 进入"签约与解约查询"页面,输入授权起止日期,点击
- (三) 签约与解约查询

| <     | 解约                  |  |
|-------|---------------------|--|
| 账号名称  | 潘六                  |  |
| 银行名称  | 农业银行                |  |
| 眼行账号  | 6217001540000547010 |  |
| 签约状态  | 已签约                 |  |
| 眼行預留手 | F机号 13817791078     |  |
|       |                     |  |
|       | 解约                  |  |
|       |                     |  |

| $\times$ | 全球e家                  | •••       |
|----------|-----------------------|-----------|
| ¢        | 签约与解约查询               |           |
| 查询条件 🗸   |                       |           |
| 签约状态     |                       | 签约成功      |
| 账号名称     |                       | 潘六        |
| 银行名称     |                       | 建设银行      |
| 银行账号     | 6217001540000547013   |           |
| 签约协议号2   | 02103151456484949774  | 6562593   |
| 签约时间     | 2021-03-15 14:56:59.0 |           |
| 签约通道     |                       | 保融通道      |
| 签约状态     |                       | 解约成功      |
| 账号名称     |                       | 潘六        |
| 银行名称     |                       | 建设银行      |
| 银行账号     | 621700154000          | 0547013   |
| 解约协议号2   | 02103151352022132298  | 0925123   |
| 解约时间     | 2021-03-15 1          | 3:52:50.0 |
| 解约通道     |                       | 保融通道      |
|          |                       |           |